## Как записать ребенка в кружок?

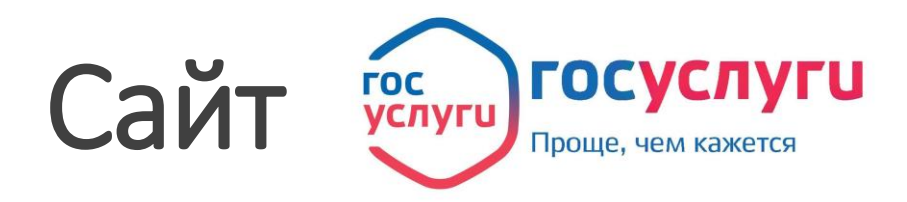

1. Авторизуйтесь на сайте ГосУслуги 2. В разделе «Дети Образование» выберите услугу «Запись в кружки и секции». 3. Нажмите «Получить услугу», в разделе «Подробная информация» выберите подходящий случай и категорию заявителя. 4. Заполните электронное заявление: выберите муниципалитет, организацию допобразования и секцию, внесите сведения о представителе и о ребенке. 5. Приложите подтверждающие документы: свидетельство о рождении или паспорт поступающего, справку о состоянии здоровья, другие документы при необходимости.

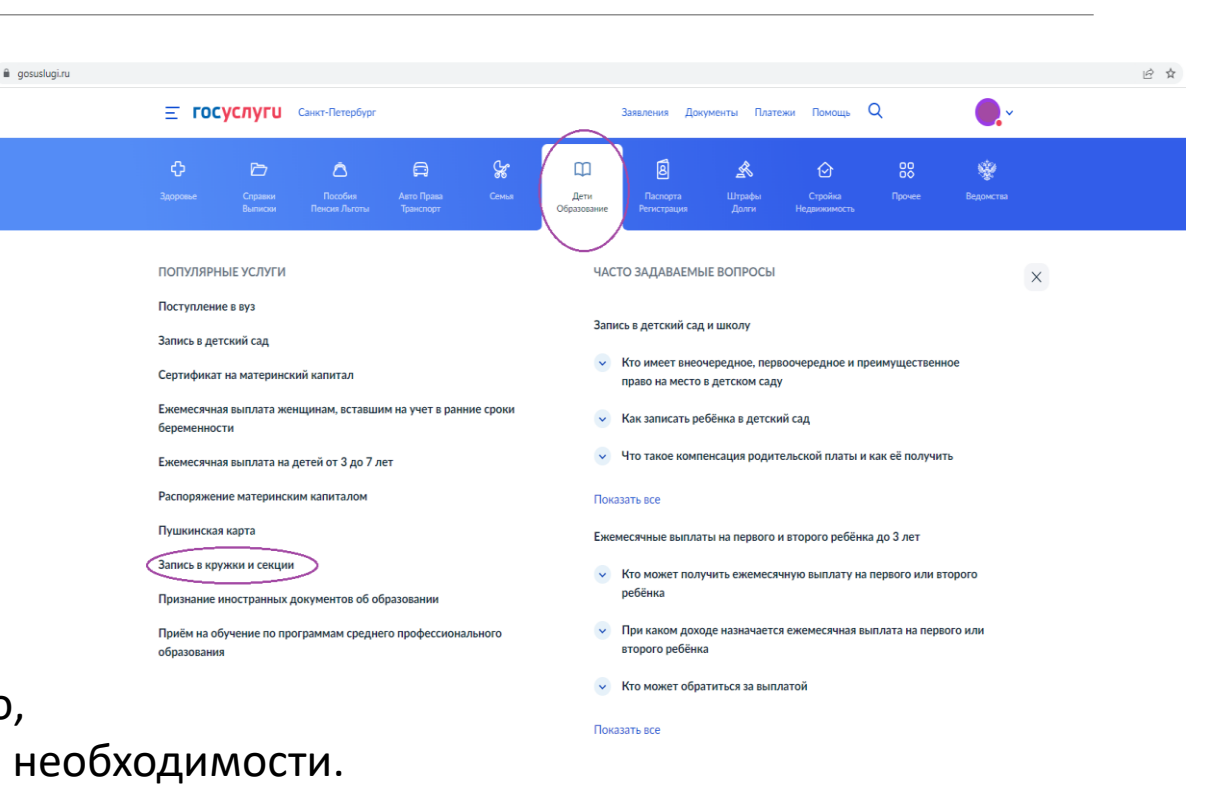

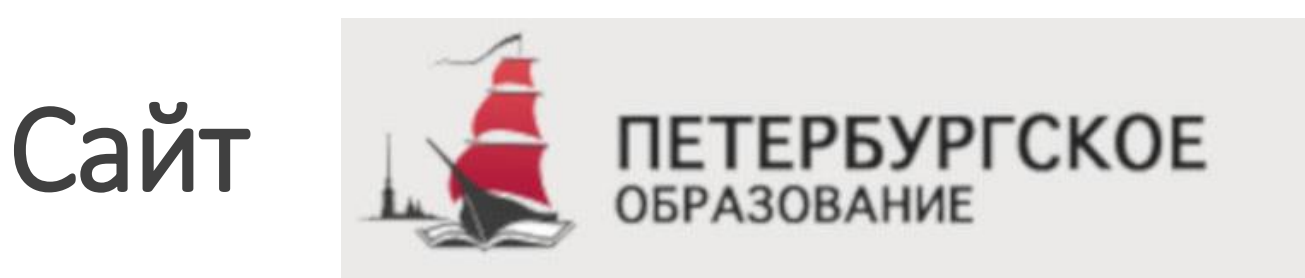

1. Авторизуйтесь на сайте Петербургское образование;

2. Выберите услугу «Подобрать кружок»;

3. Набираете параметры: возраст, направленность, сферы интересов, станция метро и т.д.;

4. Выбираете нужный кружок, читаете описание и подаете заявку;

5. Приложите подтверждающие документы: свидетельство о рождении или паспорт поступающего, справку о состоянии здоровья, другие документы при необходимости (эти документы могут быть сохранены в Личном кабинете).

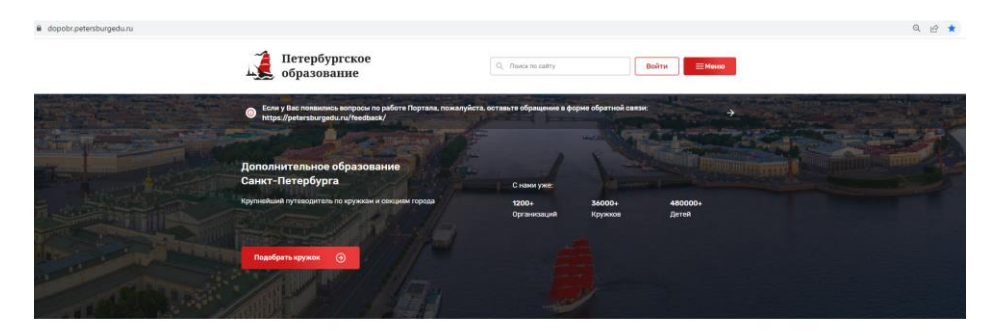

Найдите подходящий кружок

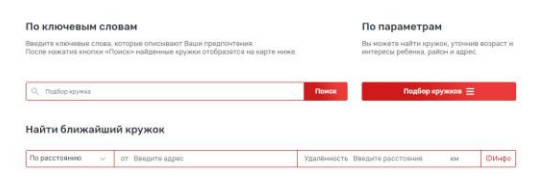

## ГБОУ СОШ №386 Кировского района СПб

- 1. Выбираете кружок или секцию;
- 2. Заполняете Заявление по адресу: Санкт-Петербург, ул. Зайцева, д14 ГБОУ СОШ №386.

| Форма заявления                                                                                                    | электронном дневнике;                                                                                                    |
|----------------------------------------------------------------------------------------------------|----------------------------------------------------------------------------------------------------|
| о приеме в образовательную организация                                                                                                    | <ul> <li>обеспечения организации внеурочной деятельности, экскурсии, олимпиад и спортивных</li> </ul>                            |
|                                                                                                    | соревнований, и иных знаковых мероприятий;                                                                                       |
| Руководителю образовательной организации от                                                                                                    | <ul> <li>организация работы по персонифицированному учету обучения по программам</li> </ul>                                      |
|                                                                                                    | дополнительного образования;                                                                                                    |
| (Assurant this standard (Bactantias the User Standard))                                                                                                    | - ведения статистики;                                                                                                    |
| (generative officers (not checked the sense of the sense of the sense  | <ul> <li>размещения приказа о зачислении ооучающихся;</li> </ul>                                                                 |
|                                                                                                    | <ul> <li>передачи сведении в федеральные и региональные информационные системы в целях</li> </ul>                                |
|                                                                                                    | ооеспечения проведения процедур оценки качества ооразования - независимых                                                        |
|                                                                                                    | <ul> <li>диагностик, мониторинговых исследовании;</li> </ul>                                                                     |
| (документ, удостоверяющий личность заявителя)                                                                                                    | <ul> <li>контроля за посещением занятии.</li> </ul>                                                                              |
| (№, серия, дата выдачи, кем выдан)                                                                                                    | пастоящее согласие предоставляется на осуществление расотниками Организации следующих                                            |
|                                                                                                    | деиствии в отношении персональных данных реоенка: соор, систематизация, накопление, хранение,                                    |
|                                                                                                    | уточнение (ооновление, изменение), использование (только в указанных выше целях),                                                |
|                                                                                                    | ооклачивание, опоскрование (не велючет возможность ограничения моето доступа к                                                   |
| (документ, подтверждающия стятус законного представителя реоенка)<br>(№ селия тата выпачи кам выпач)                                                                                                    | персовальным данным реоннал, а также осуществление любых яных деястька, предусмотренных                                          |
| Контаутица тапафоныт                                                                                                    | я про состания на состано то состанское техности на простания таких рабона в тох тисле из                                        |
| E-mail:                                                                                                    | л даю солласти на какое-лиоо распространение персональных данных реонных, в том части на                                         |
|                                                                                                    | передачу персональных данных ресенка третьны лицая, вслючая физических п ворядеческих лица,                                      |
|                                                                                                    | панных спентионизациями правов местного самоуправления, в тох числе передачи персональных                                        |
| ЗАЯВЛЕНИЕ                                                                                                    | - Министарству просвещения Российской Фелерации                                                                                  |
|                                                                                                    | - Комптерт по образованию Санта-Петербурга                                                                                       |
| Прошу принять моего ребенка (сына, дочь)                                                                                                    | Облаботка персональных данных должна осуществляться с соблюдением требований                                                     |
|                                                                                                    | установленных законолательством Российской Фелерации и только для целей указанных выше                                           |
| (фамилия, имя, отчество (последнее – при наличии) ребенка или поступающего)                                                                                                    | Опланизация обязана осуществлять защиту персональных данных ребенка, плинимать необходимые                                       |
|                                                                                                    | организационные и технические меры для защиты персональных данных от неправомерного или                                          |
|                                                                                                    | случайного доступа к ним, уничтожения, модифицирования, блокирования, колирования,                                               |
| (дата рождения)                                                                                                    | распространения, а также от иных неправомерных действий в отношении данной информации.                                           |
| на дополнительные общеооразовательные общеразвивающие программы общеооразовательной                                                                                                    | Обработка персональных данных моего ребенка для любых иных целей и любым иным                                                    |
| организации (далее – общеооразовательная программа) года обучения                                                                                                    | способом, включая распространение и передачу их иным лицам или иное их разглашение, может                                        |
| (ธระเพลยกรรษยะ กก็กระกรรณะแกล้ การอยรระบบ)                                                                                                    | осуществляться только с моего особого письменного согласия в каждом отдельном случае.                                            |
| Createway of official article article and and and article article arti | Защита внесенной информации осуществляется с соблюдением требований, установленных                                               |
|                                                                                                    | законодательством Российской Федерации. Хранение и обработка информации, а также обмен                                           |
|                                                                                                    | информацией осуществляются после принятия необходимыхмер по защите указанной информации.                                         |
| С Уставом Организации, лицензией на осуществление образовательной деятельности.                                                                                                    | В случае нарушения требований Федерального закона «О персональных данных» Организация несет                                      |
| свидетельством о государственной аккредитации Организации, правилами внутреннего распорядка                                                                                                    | ответственность, предусмотренную Кодексом об административных правонарушениях Российской                                         |
| обучающихся, ознакомлен.                                                                                                    | Федерации, Трудовым кодексом Российской Федерации, Уголовным кодексом Российской                                                 |
| Настоящим даю свое согласие на обработку в Организации персональных данных моего                                                                                                    | Федерации.                                                                                                    |
| несовершеннолетнего ребенка (подопечного), относящихся исключительно к перечисленным ниже                                                                                                    | Данное Согласие действует до достижения целей обработки персональных данных в                                                    |
| категориям персональных данных:                                                                                                    | Организации или до истечения срока хранения информации данного Согласия. Данное Согласие                                         |
| <ul> <li>ФИО; пол; дата рождения;</li> </ul>                                                                                                    | может быть отозвано в любой момент по моему письменному заявлению.                                                               |
| <ul> <li>медицинские сведения, необходимые для проведения образовательного процесса; СНИЛС;</li> </ul>                                                                                                    | Мне разъяснено, что отзыв настоящего согласия может затруднить или сделать невозможным                                           |
| <ul> <li>номер телефона и адрес электронной почты;</li> </ul>                                                                                                    | возооновление оораоотки персональных данных и их подтверждение.                                                                  |
| <ul> <li>учебные достижения ребенка: сведения об успеваемости; учебные работы ребенка; форма</li> </ul>                                                                                                    | л подтверждаю, что, давая настоящее согласие, я деиствую по своеи воле и винтересах ресенка,                                     |
| обучения, номер класса (группы), данные о получаемом дополнительном образовании.                                                                                                    | законным представителем которого я являюсь.                                                                                      |
| - ФИО.                                                                                                    | Согласен на использование изооражении ресенка, связанных с деятельностью Организации                                             |
| Я даю согласие на использование персональных данных моего ребенка исключительно в                                                                                                    | (занятия, мероприятия, выезды, конкурсные процедуры), размещение фото и видео на саите                                           |
| следующих целях:                                                                                                    | <ul> <li>учеждения, сантах исполнительных органов государственной власти, в социальных сетях, печатных<br/>пременения</li> </ul> |
| <ul> <li>обеспечения защиты конституционных прав и свобод моего ребенка;</li> </ul>                                                                                                    | водаввал.                                                                                                    |
| <ul> <li>обеспечения соблюдения нормативных правовых актов Российской Федерации и города</li> </ul>                                                                                                    |                                                                                                    |
| Cantr-lierepoypr;                                                                                                    |                                                                                                    |
| <ul> <li>осеспечения сезопасности соучающихся в период нахождения на территории образовательной</li> </ul>                                                                                                    | Дата Подпись                                                                                                    |
| организации;                                                                                                    |                                                                                                    |
| <ul> <li>ооеспечения организации учеоного процесса для реоенка, актуализация оценокуспеваемости в</li> </ul>                                                                                                    |                                                                                                    |
|                                                                                                    |                                                                                                    |
|                                                                                                    |                                                                                                    |